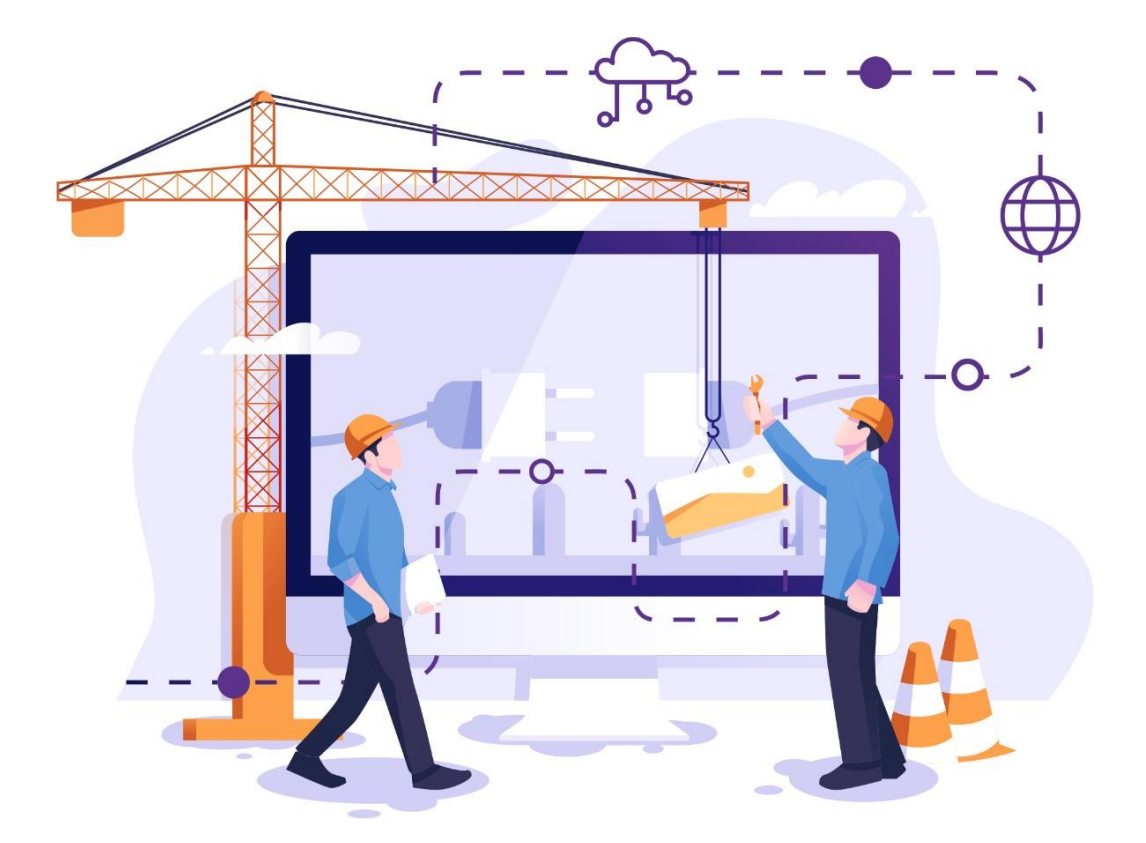

# **Panduan Operator Website**

untuk manajemen website yang ada di lingkungan Universitas Telkom

Direktorat Pusat Teknologi Informasi Universitas Telkom

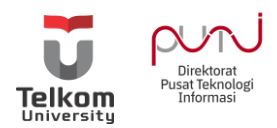

## Pendahuluan

Beragam website yang dikelola oleh Direktorat Pusat Teknologi Informasi sebagai penunjang setiap Unit maupun Bagian dalam pengelolaan informasi melalui website. Oleh karena itu, diperlukan adanya panduan yang dapat digunakan sebagai pedoman dalam menyeragamkan berbagai jenis konfigurasi yang ada di dalam setiap website.

#### Ketentuan

- 1. Konfigurasi server, SSO, themes, dan plugin dikelola oleh Direktorat Pusat Teknologi Informasi (PuTI)
- 2. Pembuatan subdomain dan akses pengguna dikelola oleh masing-masing unit, bagian, Direktorat, maupun Fakultas.

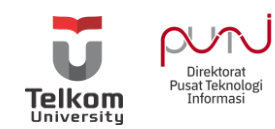

## Daftar Isi

| Pendahuluan                            | 1  |
|----------------------------------------|----|
| Ketentuan                              | 1  |
| Daftar Isi                             | 2  |
| Login Website                          | 3  |
| Menu Dashboard Web                     | 4  |
| Membuat berita                         | 6  |
| Membuat halaman khusus                 | 7  |
| Membuat Pengumuman Jadwal Kegiatan     | 9  |
| Menambahkan Plugin                     | 11 |
| Mengatur Themes                        | 13 |
| Membuat Menu                           | 14 |
| Membuat Sub Menu / Drop Down Menu      | 17 |
| Membuat Kategori Menu                  | 18 |
| Menambah URL pada Menu                 | 19 |
| Mengatur Halaman Depan dengan WPBakery | 20 |
| Menambahkan Footer                     | 28 |
| Mengoptimasi SEO Konten                | 30 |
| Penutup                                | 35 |

\*\*\*

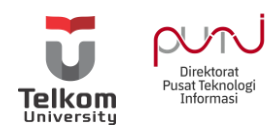

## Login Website

Admin setiap pemilik website dapat melakukan login langsung melalui URL <u>https://lc.telkomuniversity.ac.id/care, atau https://lc.telkomuniversity.ac.id/wp-admin atau</u> <u>https://lc.telkomuniversity.ac.id/login</u> sesuaikan nama URL dengan website yang Anda Kelola

| 🛛 🖨 https://lc.telkomuniversity.ac.id/care                                                                                   | enuniversity.ac.id/care IN I I I I I I I I I I I I I I I I I I |        |
|----------------------------------------------------------------------------------------------------|----------------------------------------------------------------|--------|
| Masukkan username dan password<br>PIC yang ditunjuk oleh masing-<br>masing pemilik website<br>menggunakan akun SSO iGracias. |                                                                |        |
|                                                                                                    | Username or Email Address Password Remember Me                 | Lóg In |
| Pengajuan PIC admin website dapat melalui tiket helpdesk                                                                     | iGracias.                                                      |        |

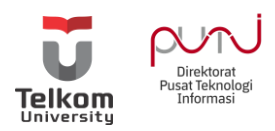

#### Menu Dashboard Web

- 1. **Dashboard**: Menampilkan seluruh informasi aktivitas dari website, seperti posting terakhir, jumlah pengunjung, dan sebagainya.
- 2. **Post**: Menu mengelola berita, seperti tambah baru, edit, maupun hapus.
- 3. **Media**: Menu untuk mengelola berkas atau file baik berupa gambar, video, ataupun dokumen
- 4. **Templates**: Menu untuk membuat template baru untuk elementor page builder, dan untuk import template elementor.
- 5. **Pages**: Membuat halaman khusus untuk halaman statis, seperti kontak, disclaimer, dan sebagainya
- 6. Comments: Menu untuk menampilkan semua komentar
- 7. **Feedback**: salah satu modul plugin dari plugin jetpack, yang terhubung dengan contact form dan digunakan untuk menampilkan pesan dari user.
- 8. Events: Membuat jadwal kegiatan dan menampilkannya pada halaman khusus
- 9. **Notices**: Menu yang berfungsi untuk membuat sebuah post dan disertakan sebuah tombol seperti tombol download yang akan diarahkan ke link ketika di klik.
- 10. **Photo Gallery**: Menu yang dapat digunakan untuk membuat sebuh post yang berisi kumpuluan foto atau yang biasa disebut galeri foto.
- 11. **Elementor**: Plugin untuk membuat sebuah page dengan tampilan, dan widget yang disediakan oleh plugin elementor.
- 12. **Profiles**: Menu yang berfungsi untuk membuat post yang berisikan sebuah profil dari pengguna atau tim.
- 13. **Courses:** Sebuah menu yang berfungsi untuk membuat sebuah halaman kursus yang dapat dipakai untuk pendaftaran sebuah kursus.
- 14. **Appearance**: Menu untuk memodifikasi tampilan website, seperti tema, widget, dan Menu.
- 15. Plugins: Menu untuk mengatur plugin yang ada atau menambah yang baru.
- 16. **Users**: Menu yang digunakan untuk mengedit profil, melihat semua pengguna, dan menambah pengguna baru
- 17. **Tools**: Menu ini memberi akses ke berbagai alat yang mudah digunakan seperti opsi untuk mengimpor dan mengekspor data ke/ dari situs wordPress. Selain itu juga untuk menjalankan pemeriksaan kesehatan situs, yang menunjukkan informasi penting tentang konfigurasi wordPress.
- 18. **Setting**: Menu yang berisikan beberapa fungsi antara lain:

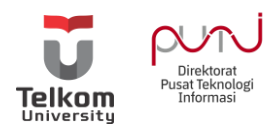

- a. General Setting, mencakup pengaturan umum website WordPress, yaitu menyesuaikan judul blog, tagline, email, zona waktu, format tanggal.
- b. Writing yang berfungsi untuk mengatur formatting, dan remote publishing.
- c. Reading untuk memilih apakah ingin menampilkan halaman depan (home page) berdasarkan POST atau PAGE. Selain itu, untuk menentukan berapa banyak tampilan postingan di homepage dan di syndication feeds. Kemudian untuk mengatur feed secara penuh atau sebagian. Settingan default-nya adalah halaman homepage menampilkan postingan. Settingan ini digunakan untuk mengatur apakah akan mengijinkan adanya komentar blog atau tidak.
- d. Discussion, untuk mengelola dan mengatur notifikasi terkait komentar yang masuk ke sebuah postingan.
- e. Media, untuk mengatur ukuran media yang disimpan di galeri website.
- f. Permalink ini cukup penting untuk website. Google dan mesin pencari lainnya akan lebih mudah mengindeks konten website dengan membuat permalink yang cocok untuk mesin pencari. Settingan default-nya adalah menggunakan page id. Namun disarankan, untuk mengatur permalink berdasarkan postname, supaya URL link lebih SEO friendly.

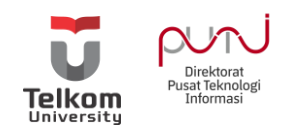

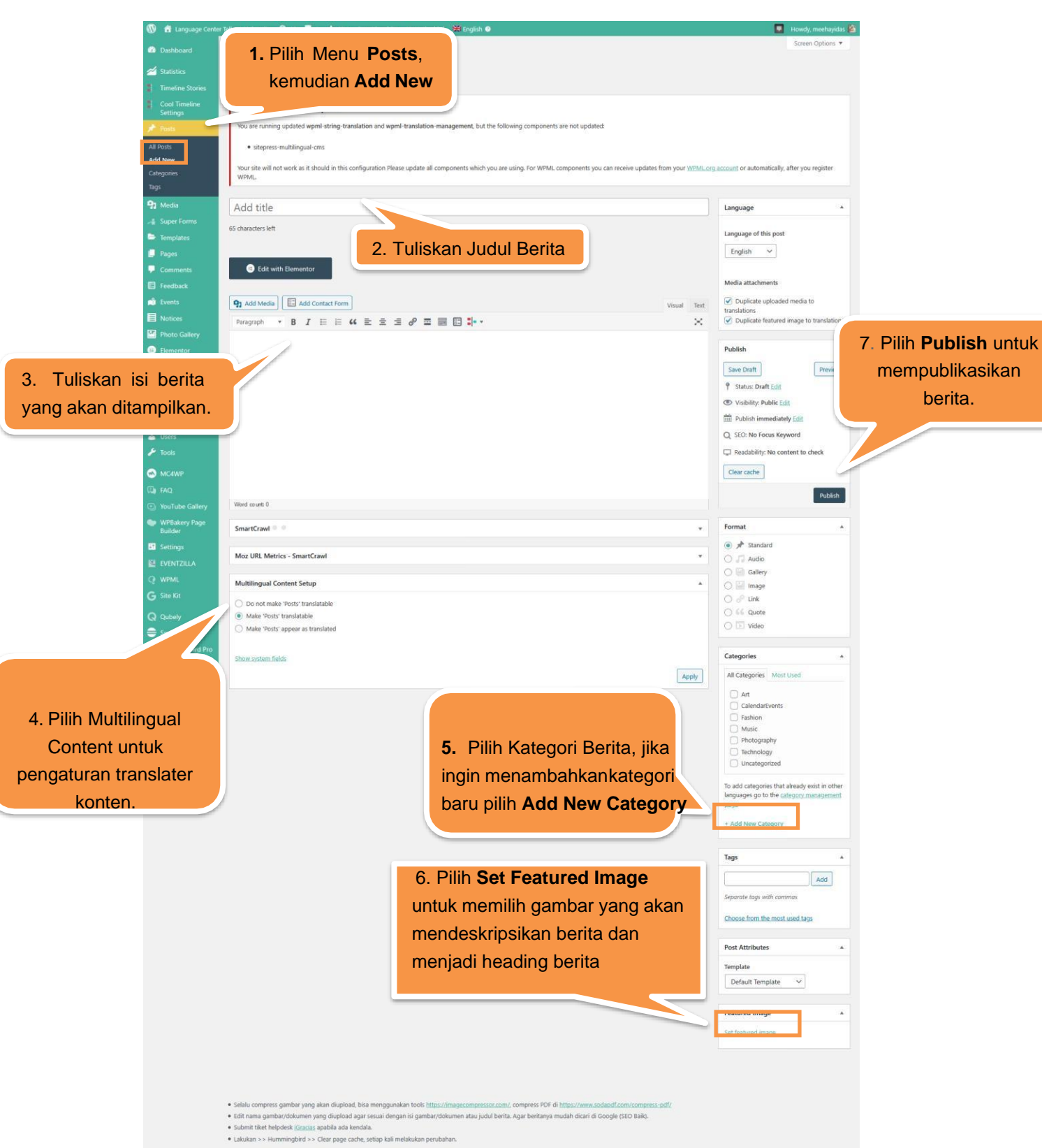

Membuat berita

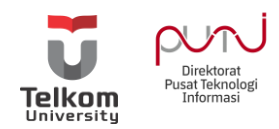

#### Membuat halaman khusus

Halaman Khusus atau biasa disebut sebagai Pages merupakan halaman yang bersifat statis (jarang berubah) yang tidak berkaitan dengan urutan waktu kronologi saat membuatnya. WordPress Page ini biasanya digunakan untuk membuat halaman statis seperti Contact Us, About, Disclaimer dan sebagainya. Dengan menggunakan Page yang bersifat statis, Anda dapat membuat Homepage untuk Website Anda yang diletakkan di halaman depan Website Anda.

Page inilah yang nantinya akan dijadikan sebagai Menu bahkan Submenu dari Website Anda. Jumlah Page yang Anda buat dalam website biasanya tidaklah sebanyak jumlah Posts.

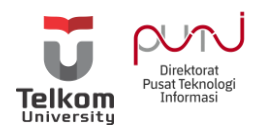

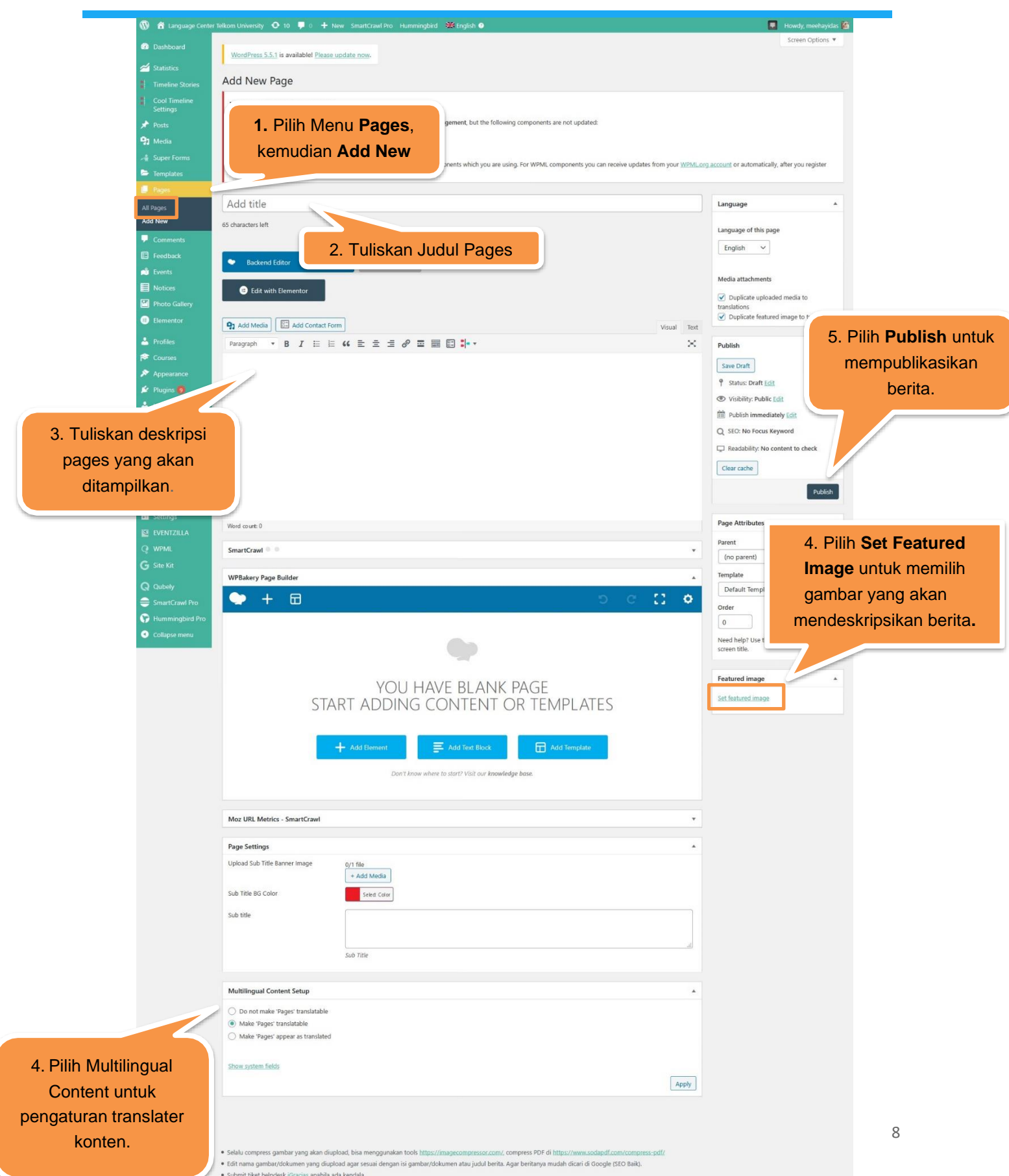

Submit tiket helpdesk iGracias apabila ada kendala.
 Lakukan >> Hummingbird >> Clear page cache, setiap kali melakukan perubahan.

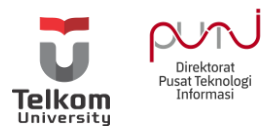

## Membuat Pengumuman Jadwal Kegiatan

Untuk membuat jadwal kegiatan yang berkaitan dengan kegiatan unit atau bagian di Fakultas maupun Direktorat.Jadwal kegiatan yang telah dibuat akan tampil dihalaman depan website.

Untuk tatacara pembuatan jadwal kegiatan, sebagai berikut:

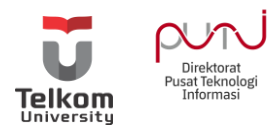

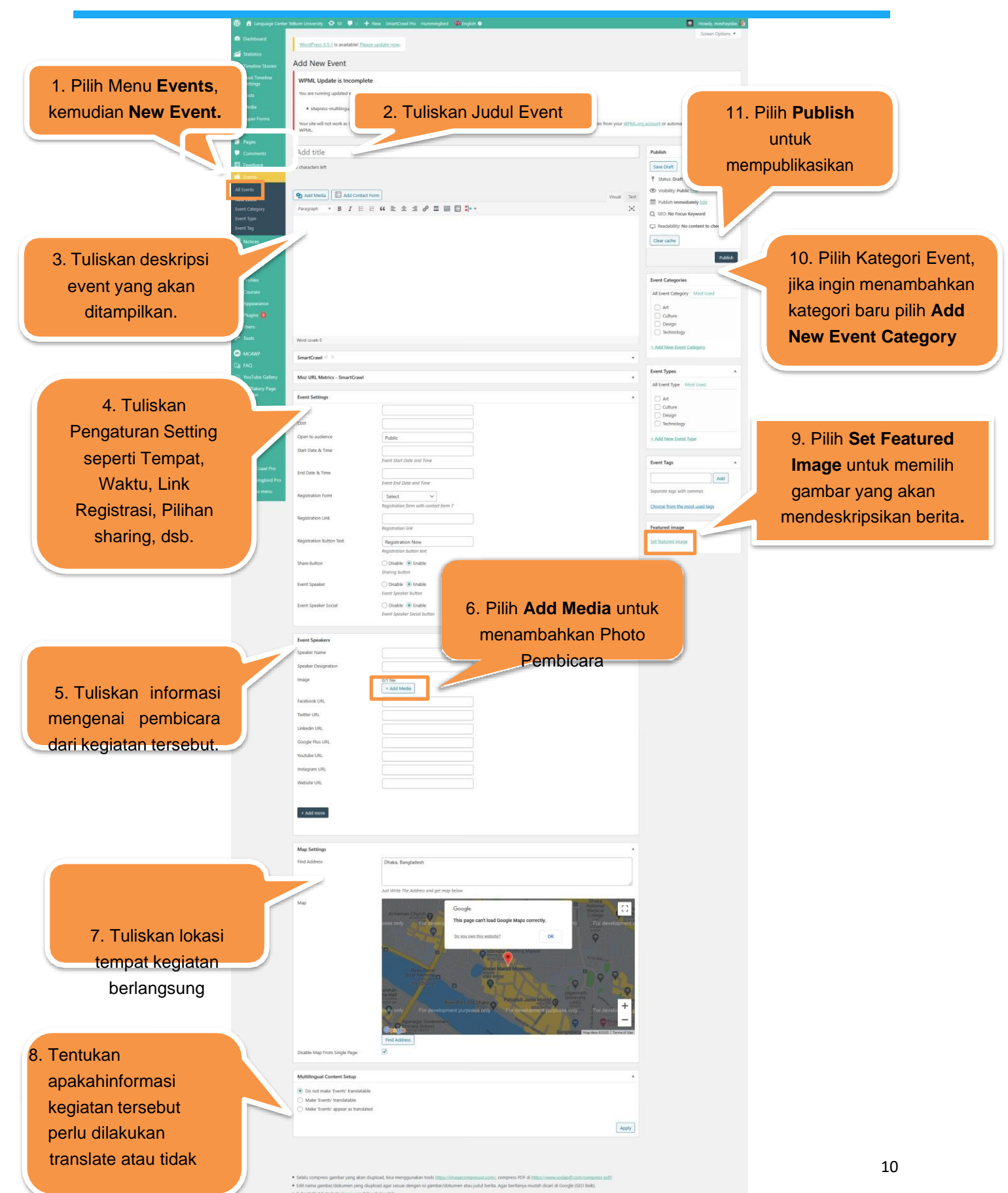

Submit blet helpdesk <u>stratos</u> apabila ada kendala.
 Lakukan >> Hummingbird >> Clear page cache, setiap kali melaku

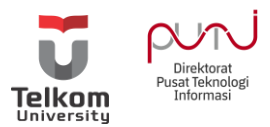

## Menambahkan Plugin

Karena website UKM ini sifatnya multisite jadi tidak perlu menambahkan plugin. Namun untuk website Fakultas/Prodi/Unit/Direktorat Anda dapat menambahkan plugin plugin tertentu yang dianjurkan oleh Direktorat PuTi.

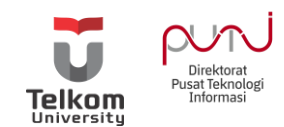

27 item

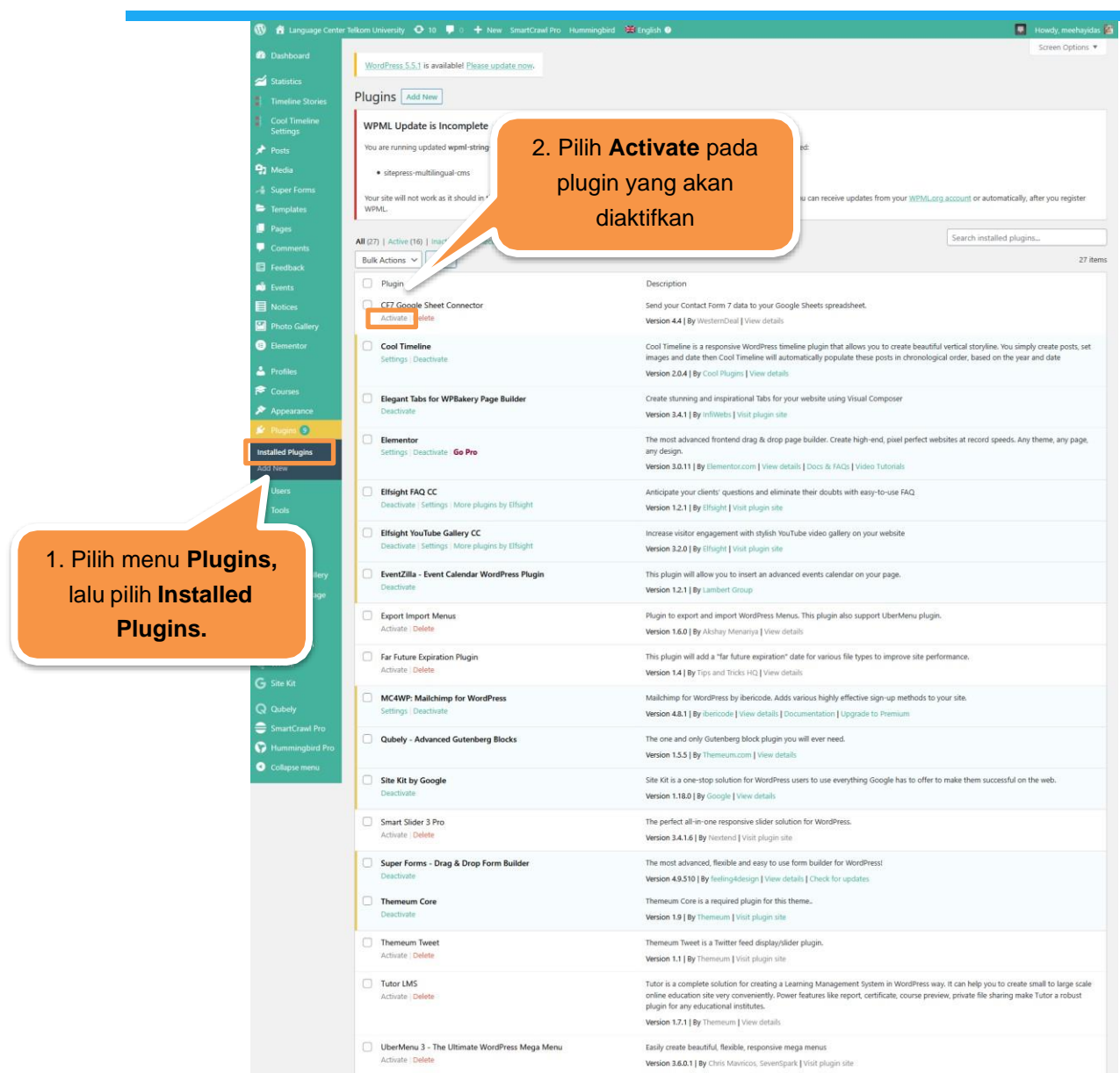

WP Post Modules | VestaThemes.com

WPBakery Page Builder

WPML String Translation

WPML Translation Manager

Voast Duplicate Post

Bulk Actions - Apply

Plugir

Ultimate Layouts - Responsive Grid – Addon For WPBakery Page Bu Json, Ajax, Carousel, Masonry, Grid, List, Timeline, Content Blocks, Creative ... Best Choice For Building Your Website Version 3.0.0 By BeeTeam 368 Visit plugin site Unlimited Addons for WPBakery Page Builder Unlimited Addons - addons pack for WPBakery Page Builder (formally visual composer) Version 1.0.42 | By Blox Themes | View details WP Downgrade | Specific Core Version

WP Doingrade allows you to either downgrade or update WordPress Core to an arbitrary version of your choice. The version you choose is downloaded directly from wordpress.org and installed just like any regular release update. The target version WordPress allows you to update to remains constant unity over the affinent on or deactivate the plugin either completely or by leaving the target version field empty. Weakino 12.2 [By Resetsper] View details Create WordPress post modules and snippets in different styles

3. Pilih Apply setelah mengaktifkan plugin ataupun melakukan pengaturan lainnya.

Description

ress site, build any layout you can imagine – no prog

Selalu compress gambar yang akan diupload, bisa menggunakan tools <u>https://imagecompressor.com</u>, compress PDF di <u>https://www.sodapdf.com/compress</u> Edit nama gambar/dokumen yang diupload agar sesuai dengan isi gambar/dokumen atau judul berta. Agar bertanya mudah dicari di Google (SED Bak). Submit Blart helpdesk <u>irganar</u> apabila ada kendala. Lalukan >> Hummingbird >> Clear page cache, settap kali melakukan perubahan.

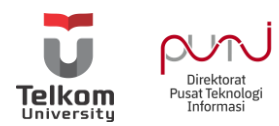

## Mengatur Themes

Pastikan tema yang digunakan adalah tema University

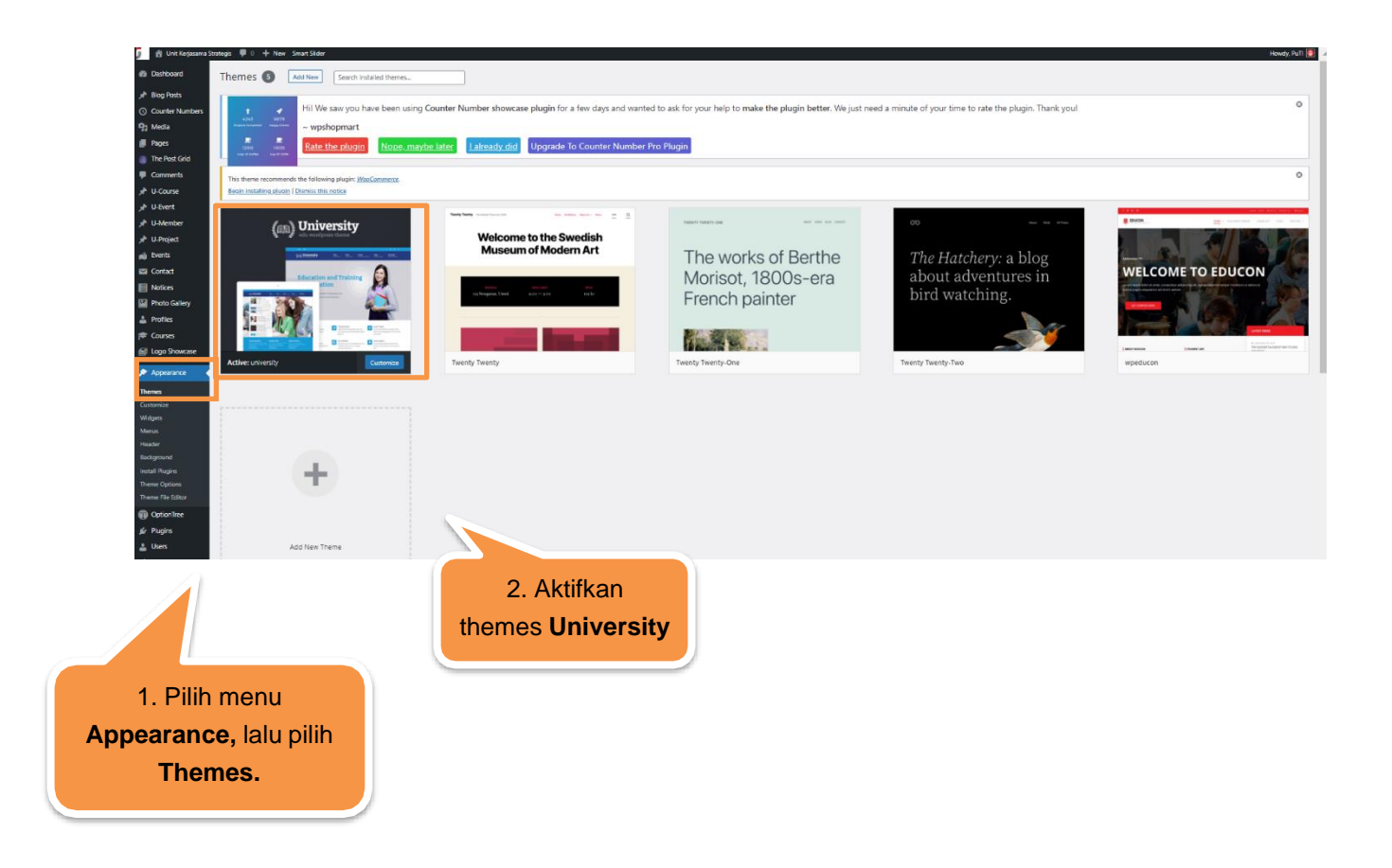

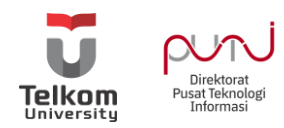

#### Membuat Menu

Pilih menu Appearance > Menus

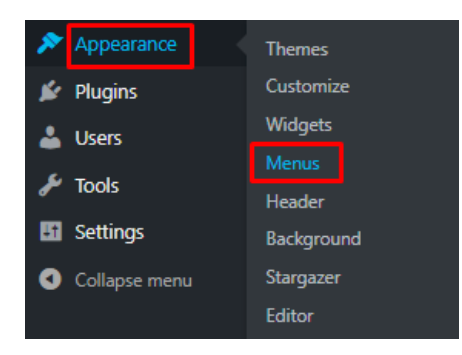

Untuk membuat menu baru silakan isi **nama menu** pada kolom **Menu Name**, pada contoh ini kami menggunakan nama **Menu Pertama**, kemudian klik tombol **Create Menu**.

| Edit Menus                                       |                                                |             |
|--------------------------------------------------|------------------------------------------------|-------------|
| Edit your menu below, or <u>create a new men</u> | <u>u</u> .                                     |             |
|                                                  | 1                                              | 2           |
| Pages 4                                          | Menu Name Menu Pertama                         | Create Menu |
| Most Recent View All Search                      | Give your menu a name, then click Create Menu. |             |
| Pilih Produk                                     |                                                |             |
| Blog                                             |                                                | Create Menu |
| Peta Situs                                       |                                                |             |

Tentukan lokasi menu Anda dimana akan ditampilkan. Untuk lokasi menu terdapat tiga pilihan yaitu **primary, secondary,** dan **social**. Dimana menu **Primary Menu**: Merupakan menu utama yang pertama kali Anda buat dan menu ini biasanya letaknya dekat dengan logo website. Sedangkan **Secondary Menu** menu sekunder yang disesuaikan dengan kebutuhan pengguna. Berikut merupakan perbedaan nya.

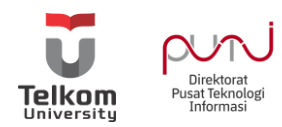

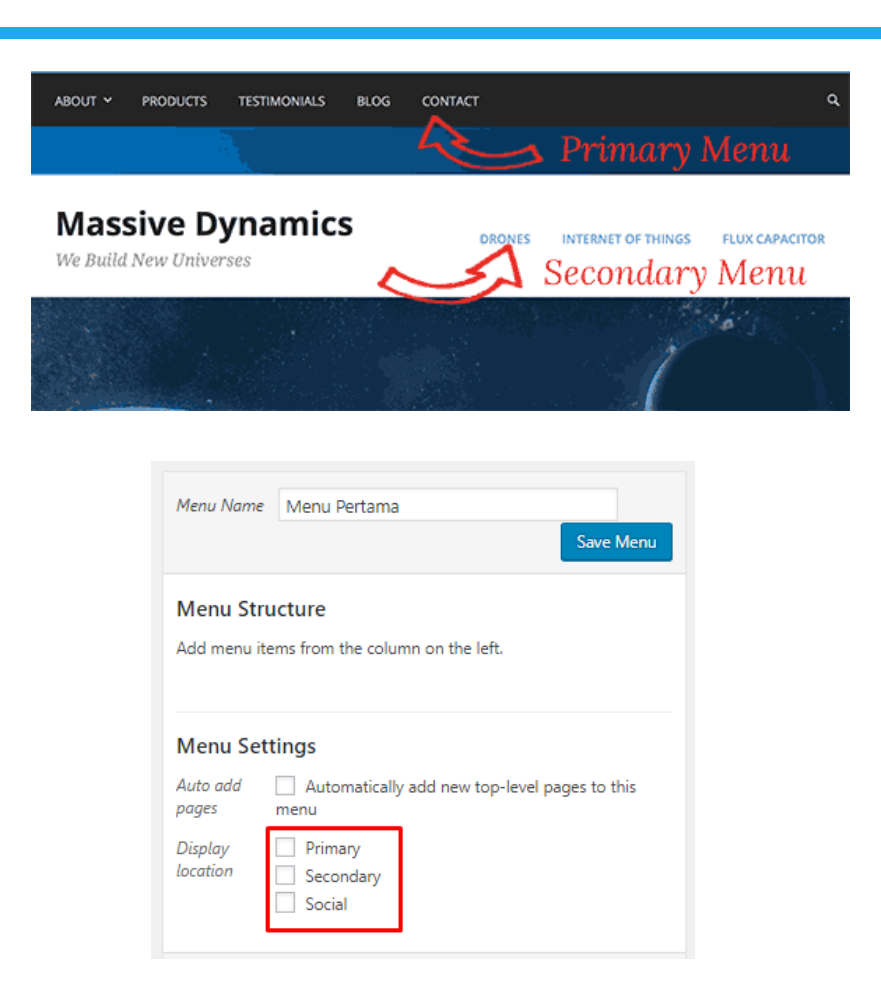

Sebelum membuat menu Anda Dapat membuat beberapa **Pages / Halaman** seperti **Pilih Produk, Blog, Hubungi Kami, Peta Situs** selanjutnya pada bagian Pages, silakan **checklist halaman** yang ingin ditambahkan pada menu yang akan dibuat, kemudian tekan tombol **Add to Menu** 

| Pages                                                                                    |         |
|------------------------------------------------------------------------------------------|---------|
| Most Recent View All Search                                                              | ı       |
| <ul> <li>Pilih Produk</li> <li>Blog</li> <li>Hubungi Kami</li> <li>Peta Situs</li> </ul> |         |
| Select All                                                                               | to Menu |
| Posts                                                                                    | •       |
| Custom Links                                                                             | •       |
| Categories                                                                               | •       |

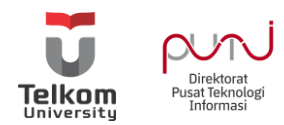

Setelah halaman ditambahkan ke menu, pilih lokasi menu yang ingin Anda tampilkan, pada contoh ini kami memilih lokasi **Primary**, kemudian tekan tombol **Save Menu** 

| Menu Name Mei                                    | nu Pertama Save Menu                                                                                        |
|--------------------------------------------------|----------------------------------------------------------------------------------------------------|
| Menu Structur<br>Drag each item inte<br>options. | <b>e</b> othe order you prefer. Click the arrow on the right of the item to reveal additional configuration |
| Pilih Produk                                     | Page 💌                                                                                                    |
| Blog                                             | Page 💌                                                                                                    |
| Hubungi Kami                                     | Page 💌                                                                                                    |
| Peta Situs                                       | Page 💌                                                                                                    |
| Menu Settings                                    | :                                                                                                    |
| Auto add pages                                   | Automatically add new top-level pages to this menu                                                          |
| Display location                                 | Primary Secondary Social                                                                                    |
| Delete Menu                                      | Save Menu                                                                                                   |

Untuk melihat perubahan, silakan akses website Anda.

| PILIH PRODUK | BLOG | HUBUNGI KAMI | PETA SITUS |  |
|--------------|------|--------------|------------|--|
|--------------|------|--------------|------------|--|

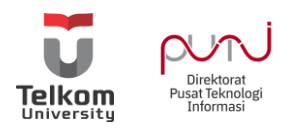

## Membuat Sub Menu / Drop Down Menu

Cara membuat sub menu di WordPress sama seperti ketika Anda mengurutkan lokasi menu. Silakan **Tarik / Drag and Drop** ke lokasi dimana Anda ingin menempatkannya. Kemudian klik tombol **Save Changes** untuk menyimpan perubahan.

| Pilih Produk      | Page 🔻 |
|-------------------|--------|
| Blog              | Page 💌 |
| Hubungi Kami      | Page 🔻 |
| Tentang Kami      | Page 🔻 |
| Sejarah sub item  | Page 🔻 |
| Lowongan sub item | Page 🔻 |
| Peta Situs        | Page 🔻 |

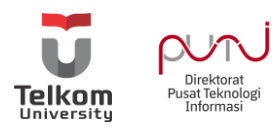

## Membuat Kategori Menu

Berikut cara membuat menu di WordPress dengan menambahkan kategori. Pilih menu Apearance > Menus. Klik Categories > View All, kemudian centang kategori yang ingin Anda tambahkan ke sub menu.

| Pages                                                                                    |             |
|------------------------------------------------------------------------------------------|-------------|
| Most Recent View Al                                                                      | I Search    |
| <ul> <li>Pilih Produk</li> <li>Blog</li> <li>Hubungi Kami</li> <li>Peta Situs</li> </ul> |             |
| Select All                                                                               | Add to Menu |
| Posts                                                                                    | •           |
| Custom Links                                                                             | •           |
| Categories                                                                               | •           |

Tarik kategori pada bagian bawah menu yang ingin dijadikan sebagai menu utama, pada contoh ini adalah menu **Blog**. Setelah itu silakan simpan perubahan dengan menekan tombol **Save Menu**.

| Menu Name Menu Pertama                                                     | Image: Image: |                                |  |
|----------------------------------------------------------------------------|----------------------------------------------------------------------------------------------------|--------------------------------|--|
| Menu Structure<br>Drag each item into the order you prefer. Click the arro | v on the right of the item to reveal add                                                                                                    | itional configuration options. |  |
| Pilih Produk                                                               | Page 🔻                                                                                                    |                                |  |
| Hubungi Kami                                                               | Page 🔻                                                                                                    |                                |  |
| Blog                                                                       | Page 🔻                                                                                                    |                                |  |
| Design sub item                                                            | Category 🔻                                                                                                    |                                |  |
| Development sub item                                                       | Category 💌                                                                                                    |                                |  |
| Marketing sub item                                                         | Category 💌                                                                                                    |                                |  |

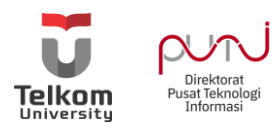

#### Menambah URL pada Menu

Untuk menambahkannya silakan pilih menu **Custom Links**, masukkan **tautan** Anda pada form **URL** dan nama menu Pada form Link Text. Setelah itu klik tombol **Add to Menu**.

| Pages   Posts   Custom Links   1   URL   2   http://tautananda.com   Text   Tautan Kustom   Pastikan Pastikan   4                                         |                       |          |  |  |  |  |
|----------------------------------------------------------------------------------------------------|-----------------------|----------|--|--|--|--|
| Posts                                                                                                    |                       | •        |  |  |  |  |
| Posts   Custom Links   1     URL   2   http://tautananda.com   Text   Tautan Kustom   Pastikan Pastikan untuk tautan diawali dengan http:// atau https:// |                       |          |  |  |  |  |
| URL 2                                                                                                    | http://tautananda.com | 1        |  |  |  |  |
| Text                                                                                                    | Tautan Kustom         |          |  |  |  |  |
| Pastikan Pasti<br>untuk tautan dia<br>dengan http:// a<br>https://                                                                                        | kan<br>awali<br>atau  | <b>•</b> |  |  |  |  |
|                                                                                                    |                       |          |  |  |  |  |

Kemudian **letakkan /Drag and Drop** tautan kustom Anda pada menu yang Anda inginkan dengan cara ditarik, kemudian tekan tombol **Save Menu** untuk menyimpan perubahan.

| Peta Situs     Page       Tautan Kustom     Custom Link       Menu Settings       Auto add pages     Automatically add new top-level pages to this menu       Display location     V Primary       Secondary     Svrial | Page 🔻                                             |
|----------------------------------------------------------------------------------------------------|----------------------------------------------------|
| Tautan Kustom     Custom Link       Menu Settings       Auto add pages       Auto add pages       Display location       Image: Primary       Secondary       Social                                                    |                                                    |
| Menu Settings                                                                                                    |                                                    |
| Auto add pages                                                                                                    | Automatically add new top-level pages to this menu |
| Display location                                                                                                    | Primary     Secondary     Social                   |
| )elete Menu                                                                                                    | Save Menu                                          |

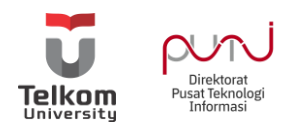

#### Mengatur Halaman Depan dengan WPBakery

WPBakery merupakan salah satu Page Builder, kita harus menggunakan template yang menyertakannya. Kalau tidak, maka kita perlu mendownload plugin dan membayarnya karena WPBakery Page Builder akan menjadi premium.

WPBakery berfungsi untuk membuat layout webiste yang saya inginkan hanya dengan drag and drop dan mengatur settingnya. Untuk memudahkan dalam melakukan pengeditan di WPBakery ini Anda dapat masuk ke dalam mode **Backend Editor**. Berikut akan dibahas bagaimana megedit halaman depan menggunakan Page Builder WPBakery

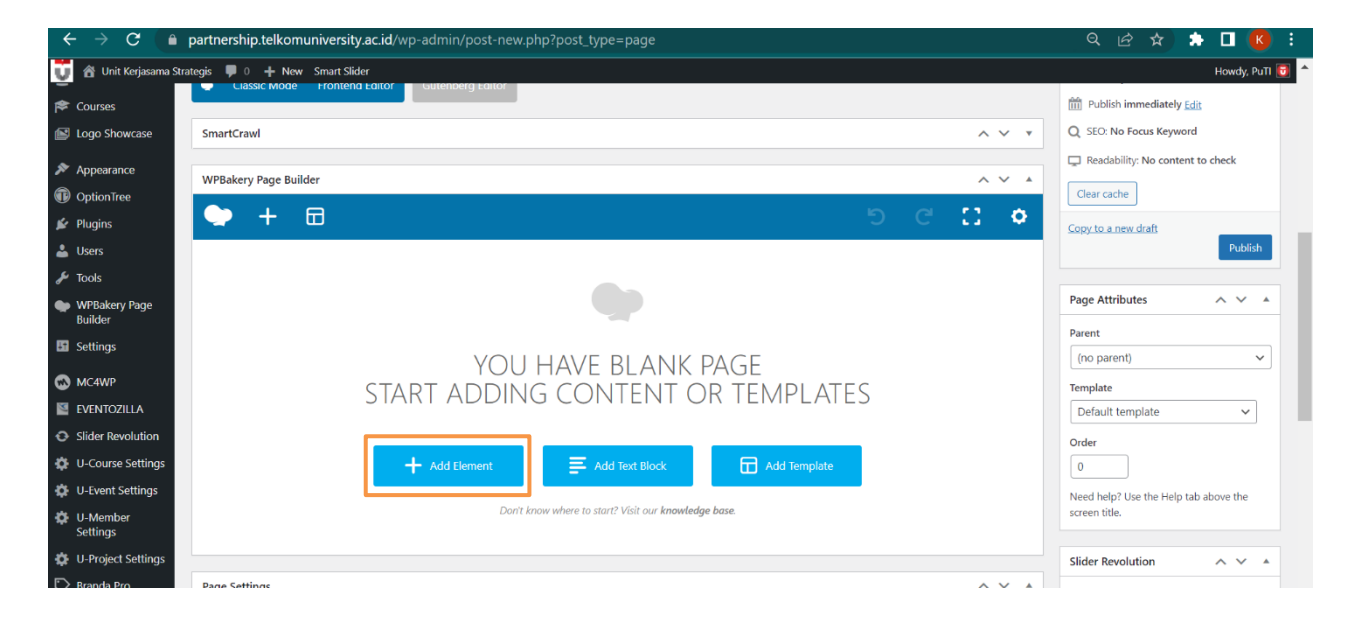

Anda dapat memilih untuk menambahkan element, atau memilih templat untuk halaman Anda. Jika Anda ingin mendesain halaman Anda sendiri, ada berbagai element yang tersedia pada WPBakery seperti gambar berikut. Untuk dapat menambahkan element klik **Add Element** :

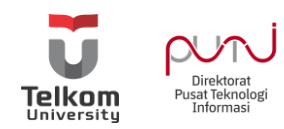

| 😋 📸 Unit Kerjasama                         | Strategis | P 0 + New Sma                                           | rt Slider |                                                                  |          |                                                                      |     |                                                                |    |                                                     |          | Q Store                                                      |   | Howdy            | , Pu |
|--------------------------------------------|-----------|---------------------------------------------------------|-----------|------------------------------------------------------------------|----------|----------------------------------------------------------------------|-----|----------------------------------------------------------------|----|-----------------------------------------------------|----------|--------------------------------------------------------------|---|------------------|------|
| Appearance                                 | Add       | Element                                                 |           |                                                                  |          |                                                                      |     |                                                                |    |                                                     | Q, Sear  | ch element by name                                           | × | ntent to check   |      |
| OptionTree                                 | All       | Content Social                                          | Structure | e WordPress Widgets                                              | Edu      | con Deprecated                                                       |     |                                                                |    |                                                     |          |                                                              |   |                  |      |
| Users<br>Tools                             | 7         | Contact Form 7<br>Place Contact Form7                   | +         | Row<br>Place content elements inside<br>the row                  | Т        | Text Block<br>A block of text with WYSIWYG<br>editor                 | +   | Section<br>Group multiple rows in<br>section                   | *  | <b>Icon</b><br>Eye catching icons from<br>libraries | _        | Separator<br>Horizontal separator line                       | ^ | Pub              | lisł |
| WPBakery Page<br>Builder                   |           | ZigZag Separator<br>Horizontal zigzag separator<br>line | -T-       | Separator with Text<br>Horizontal separator line with<br>heading | 1        | Message Box<br>Notification box                                      | -   | Hover Box<br>Animated flip box with image<br>and text          | f  | Facebook Like<br>Facebook "Like" button             | <b>Y</b> | Tweetmeme Button<br>Tweet button                             | 1 | ~ ~              |      |
| Settings                                   | P         | Pinterest<br>Pinterest button                           | •=-       | FAQ<br>Toggle element for Q&A<br>block                           | <u>.</u> | Single Image<br>Simple image with CSS<br>animation                   | F   | Image Gallery<br>Responsive image gallery                      |    | Image Carousel<br>Animated carousel with<br>images  |          | Tabs<br>Tabbed content                                       |   |                  | ,    |
| EVENTOZILLA<br>Slider Revolution           |           | Tour<br>Vertical tabbed content                         | ĨĨ        | Accordion<br>Collapsible content panels                          |          | Pageable Container<br>Pageable content container                     | a   | Custom Heading<br>Text with Google fonts                       | co | Button<br>Eye catching button                       | =        | Call to Action<br>Catch visitors attention with<br>CTA block | 1 | `````            |      |
| U-Course Settings<br>U-Event Settings      |           | Widgetised Sidebar<br>WordPress widgetised sideb        | ıar 🚺     | Posts Slider<br>Slider with WP Posts                             | 0        | Video Player<br>Embed YouTube/Vimeo<br>player                        |     | Google Maps<br>Map block                                       |    | Raw HTML<br>Output raw HTML code on<br>your page    |          | Raw JS<br>Output raw JavaScript code<br>on your page         |   | Ip tab above the | 2    |
| U-Member<br>Settings<br>U-Project Settings | ••        | Flickr Widget<br>Image feed from Flickr<br>account      | F         | Progress Bar<br>Animated progress bar                            |          | Pie Chart<br>Animated pie chart                                      | 0   | Round Chart<br>Pie and Doughnut charts                         | ۱. | Line Chart<br>Line and Bar charts                   |          | Empty Space<br>Blank space with custom<br>height             |   |                  |      |
| Branda Pro                                 |           | Post Grid<br>Posts, pages or custom post<br>in grid     | 5         | Media Grid<br>Media grid from Media<br>Library                   | 850      | Post Masonry Grid<br>Posts, pages or custom posts<br>in masonry grid | 820 | Masonry Media Grid<br>Masonry media grid from<br>Media Library |    | Call to Action<br>Widget Title Heading              |          | Popup Video<br>Widget Title Heading                          |   | OFF ●            |      |
| Forminator Pro                             |           | Title<br>Widget Title Heading                           |           | Themeum Latest Post<br>Widget Title Heading                      |          | Themeum Latest Post<br>Listing<br>Widget Title Heading               |     | Top Stories<br>Widget Title Heading                            |    | Person<br>Widget Title Heading                      |          | Themeum Button                                               |   | default 🗸        |      |

Mulailah dengan memilih item pertama Anda. Secara otomatis akan dimasukkan dalam satu baris. Anda dapat menambahkan baris item lain ke halaman Anda dengan mengklik tanda **plus** di bagian bawah. Selanjutnya Untuk Mengedit bagian element Anda dapat memilih **tanda pensil berwarna hijau** 

| ← → C (                                                             | partnership.telkomuniversity.ac.id/wp-admin/post-new.php?post_type=page                             |                         | ९ छ 🖈 🛪 🛛 🔇 :                                          |
|---------------------------------------------------------------------|----------------------------------------------------------------------------------------------------|-------------------------|--------------------------------------------------------|
| 📑 🖀 Unit Kerjasama S                                                | trategis 📮 0 🕂 New Smart Slider                                                                     |                         | Howdy, PuTI 😈 🔷                                        |
| Notices                                                             | 65 characters left                                                                                  |                         | Save Draft Preview                                     |
| Photo Gallery                                                       | Permalink: https://partnership.telkomuniversity.ac.id/10244-2/ Edit                                 |                         |                                                        |
| 占 Profiles                                                          | Classic Mode Frontend Editor Gutenberg Editor                                                       | Custom Heading Settings | o – ×                                                  |
| 🎓 Courses                                                           |                                                                                                    |                         | Publish immediately Edit                               |
| 📔 Logo Showcase                                                     | SmartCrawl                                                                                          | ~ ~ *                   | Q SEO: No Focus Keyword                                |
| 🔊 Appearance                                                        | WPBakery Page Builder                                                                               | ~ ~ *                   | Readability: Very difficult to read                    |
| OptionTree                                                          |                                                                                                    |                         | Clear cache                                            |
| 🖌 Plugins                                                           |                                                                                                    | 5 C L 8                 | Copy to a new draft                                    |
| 📥 Users                                                             | 8 == +                                                                                              | - 0 O ×                 | Move to Trash Publish                                  |
| 差 Tools                                                             | $+ \mathscr{O} \times$                                                                              |                         |                                                        |
| WPBakery Page<br>Builder                                            | ℓ         Custom Heading<br>Text: This is custom heading element         2 Custom Heading         ℓ | σ×                      | Page Attributes                                        |
| Settings                                                            | +                                                                                                   |                         | Parent                                                 |
|                                                                     |                                                                                                    |                         | (no parent) V                                          |
| MC4WP                                                               | +                                                                                                   |                         | Template                                               |
|                                                                     |                                                                                                    |                         | Default template 🗸                                     |
| Slider Revolution                                                   |                                                                                                    |                         | Order                                                  |
| U-Course Settings                                                   | Page Settings                                                                                       | ~ ~ *                   | 0                                                      |
| <ul> <li>U-Event Settings</li> <li>U-Member<br/>Settings</li> </ul> | Upload Sub Title Banner Image 0/1 file + Add Media                                                  |                         | Need help? Use the Help tab above the<br>screen title. |

Anda dapat memilih untuk menambahkan kolom ke baris Anda. Dengan kolom, elemen yang berbeda dapat duduk berdampingan di halaman.

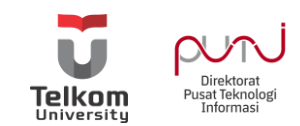

| 📸 Unit Kerjasama SI      | rategis 🛡 0 🕂 New Smart Slider                                      |       |                        |              | Howdy, P                              |
|--------------------------|---------------------------------------------------------------------|-------|------------------------|--------------|---------------------------------------|
| Courses<br>Logo Showcase | Permalink: https://partnership.telkomuniversity.ac.id/10244-2/ Edit |       |                        |              | 📍 Status: Draft <u>Edit</u>           |
| Appearance               | Classic Mode Frontend Editor Gutenberg Editor                       |       | Image Gallery Settings |              | <b>o</b> = ×                          |
| OptionTree               | - Countered                                                         |       |                        |              |                                       |
| Plugins                  | Smarterawi                                                          |       |                        | ~ • •        | Readability: Very difficult to read   |
| Users                    | WPBakery Page Builder                                               |       |                        | ~ ~ *        | i neadaonity. very difficult to read  |
| Tools                    |                                                                     |       | D                      |              | Clear cache                           |
| WPBakery Page            | Ψ Ψ W                                                               |       | 5                      | С ц <b>У</b> | Copy to a new draft                   |
| Sottings                 | 8 == +                                                              |       |                        | • 0 ×        | Move to Irash Publis                  |
| settings                 |                                                                     | + Ø × |                        |              |                                       |
| MC4WP                    | Custom Heading<br>Text: This is custom heading element              |       |                        |              | Page Attributes ^ V                   |
| EVENTOZILLA              |                                                                     | +     |                        |              | Parent                                |
| Slider Revolution        | R/3                                                                 |       |                        | - 1 O V      | (no parent)                           |
| U-Course Settings        | Custom                                                              |       | + Ø ×                  | *            | Template                              |
| U-Event Settings         | Single Image Add Image                                              |       | Image Gallery          |              | Default template 🗸 🗸                  |
| U-Member<br>Settings     |                                                                     |       | Add images             |              | Order                                 |
| U-Project Settings       |                                                                     |       | +                      |              | 0                                     |
| o mojece settings        |                                                                     | _     |                        |              | Need help? Use the Help tab above the |

Anda juga dapat membuat carousel berita berdasarkan category dari artikel yang telah Anda Buat. Contoh kita akan membuat **u-course / post** dengan **category** yang seragam yaitu **Pengumuman**, kita akan membuat suatu **carousel** pengumuman menggunakan WPBakery dari **u-course / post** dengan category **Pengumuman** 

| $\leftarrow$ $\rightarrow$ $C$ $\triangleq$ lac.tell | omuniversity.ac.id/wp-admin/post.php?post=206555&action=edit⟨=en |       | 🖻 🖈 🖬 🔇 i                                          |
|------------------------------------------------------|------------------------------------------------------------------|-------|----------------------------------------------------|
| 🚯 者 Telkom University La                             | nguage Center 🔎 0 🕂 New View Course 💥 English 😧 🚸                |       | Howdy, Direktorat PuTI 🗵 💧                         |
| Comments                                             | Layout settings                                                  | ~ ~ * | Preview Changes                                    |
| 🖈 U-Course 🖌                                         | Sidebar                                                          |       | P Status: Published Edit                           |
| All Courses                                          | Select "Default" to use settings in Theme Options                |       | Visibility: Public Edit                            |
| Add New Course                                       | Default                                                          | v     | Published on: Apr 5, 2022 at 13:37 Edit            |
| U-Course Categories                                  |                                                                  |       | Move to Trash Update                               |
| 📌 U-Event                                            | Content Padding                                                  |       |                                                    |
| 🔚 Feedback                                           | Enable default top and bottom                                    |       | U-Course Categories A V                            |
| Appearance                                           | On                                                               | v     | U-Course Categories Most Used                      |
| OptionTree                                           |                                                                  |       | Pengumuman                                         |
| 🕼 Plugins                                            | Course Info                                                      | ~ ~ * | Bahasa Asing Lainnya                               |
| 🚢 Users                                              | Start Date:                                                      |       | Bahasa Inggris                                     |
| 🖋 Tools                                              | Date Format: Y/m/d                                               |       | Bahasa Korea                                       |
| WPBakery Page                                        | 2021/11/11                                                       |       | Bahasa Mandarin                                    |
| Builder                                              | 2021/11/11                                                       |       | Bahasa Perancis                                    |
| <b>Et</b> Settings                                   | Course ID                                                        |       | English for Specific Purposes     Add New Category |

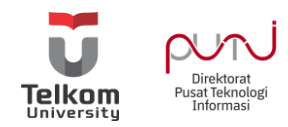

Selanjutnya kita harus memilih element WPBakery yang akan digunakan sebagai Carousel Pengumuman. Contoh saat ini kita menggunakan **Course List Table** 

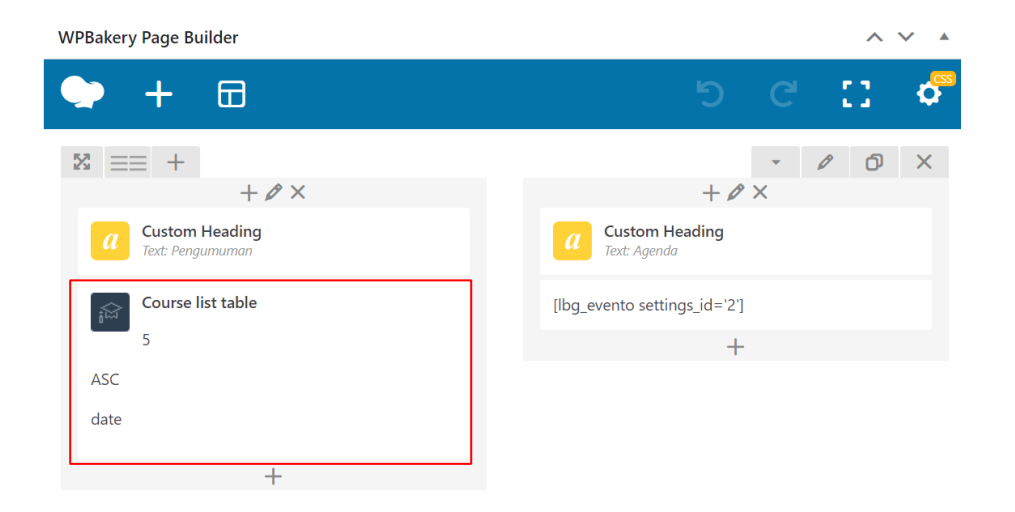

Selanjutnya tambahkan sesuai categori yang ingin Anda munculkan, disini kita akan memunculkan category **Pengumuman** 

| Course list table Settings              |   | <b>¢</b> _ | × |   |
|-----------------------------------------|---|------------|---|---|
| Order                                   |   |            |   | ^ |
| ASC                                     | ~ |            |   |   |
| Order by                                |   |            |   |   |
| Publish Date                            | ~ |            |   |   |
| Categories                              |   |            |   |   |
| Pengumuman                              |   |            |   |   |
| Fill slua or ID of categories Fx: 12–13 |   | /.         | 5 | Ŧ |
| Close Save changes                      |   |            |   |   |

Berikut merupakan hasil dari carousel pengumuman tersebut

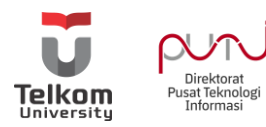

|    | BERAN                                                          | IDA LAYA | NAN GALEF            | I FAQ     | TENTANG                                | ∰<br>                                                                                 |       |
|----|----------------------------------------------------------------|----------|----------------------|-----------|----------------------------------------|---------------------------------------------------------------------------------------|-------|
|    | Pengumu                                                        | ıman     |                      |           |                                        | Agenda                                                                                |       |
| ID | Course Name                                                    | Duration | Start Date           | 2022      | APRIL                                  | C                                                                                     |       |
|    | Promo English for Teaching dan<br>English for Research Meeting |          | November 11,<br>2021 | THURSDAY  | TOEFI<br>PROC<br>(Apr 07, 2)<br>Online | LITP® ONLINE REMOTE<br>TORING   7 APRIL 2022<br>022) 8:00 AM - (Apr 07, 2022) 4:00 PM | Ended |
|    |                                                                |          |                      | WEDNESDAY | TOEFI<br>PROC<br>(Apr 20, 2<br>Online  | . ITP® ONLINE REMOTE<br>TORING   20 APRIL 20<br>022) 8:00 AM - (Apr 20, 2022) 4:00 PM | Ended |

Contoh lain dari penggunaan pembuatan carousel berdasarkan category

| 🔞 🟦 Telkom University         | / Language Cent         | ter 😳 1 📕 0 🕂 New View Posts 🗮 English 🖗                                                                                           | \$                                                                                                    |                |           | н                             | owdy, Direktorat PuTI 🧕 |
|-------------------------------|-------------------------|----------------------------------------------------------------------------------------------------|----------------------------------------------------------------------------------------------------|----------------|-----------|-------------------------------|-------------------------|
| Dashboard                     | Course                  | Add New Course                                                                                                    |                                                                                                    |                |           |                               | Screen Options 🔻        |
| WPMU DEV                      | This them<br>The follow | e recommends the following plugins: University Sample Data<br>wing recommended plugins are currently inactive: <u>Contact Forr</u> | and <u>WooCommerce</u> .<br><u>n 7</u> , University Member, University Project and <u>WP Pagenavi</u> | 1              |           |                               | 8                       |
| 📌 Posts                       | Begin inst              | talling plugins   Activate installed plugins   Dismiss this notice                                                                 |                                                                                                    |                |           |                               |                         |
| 91 Media                      | All (10)   Mir          | ne (1)   Published (10)                                                                                                    |                                                                                                    |                |           |                               |                         |
| 📕 Pages                       | English (10)            | Indonesian (0) All languages (10)                                                                                                  |                                                                                                    |                |           |                               | Search Course           |
| Comments                      | Bulk action             | ns 🗸 Apply All dates 🗸 Filter                                                                                                    |                                                                                                    |                |           |                               | 10 items                |
| 🖈 U-Course 🔹                  |                         | Title                                                                                                    | -                                                                                                    | Start date     | Author    | U-Course Categories           |                         |
| All Courses<br>Add New Course | 2076<br>46              | English for Academic Administration                                                                                                | +                                                                                                    | April 27, 2022 | rafiedhia | English for Specific Purposes |                         |
| U-Course Categories           | 2076<br>44              | English for Research Meeting                                                                                                    | +                                                                                                    | April 27, 2022 | rafiedhia | English for Specific Purposes |                         |
| Feedback                      | 2076<br>31              | English for Teaching                                                                                                    | +                                                                                                    | April 27, 2022 | rafiedhia | English for Specific Purposes |                         |
| Appearance     OptionTree     | 2076<br>25              | Bahasa Mandarin                                                                                                    | +                                                                                                    | April 27, 2022 | rafiedhia | Bahasa Asing Lainnya          |                         |
| 🖆 Plugins 🚺<br>🏯 Users        | 2076<br>27              | Bahasa Korea                                                                                                    | +                                                                                                    | April 27, 2022 | rafiedhia | Bahasa Asing Lainnya          |                         |
| 🖌 Tools                       | 2076<br>29              | Bahasa Prancis                                                                                                    | +                                                                                                    | April 27, 2022 | rafiedhia | Bahasa Asing Lainnya          |                         |
| Builder<br>Estings            | 2076<br>23              | Bahasa Jepang                                                                                                    | +                                                                                                    | April 27, 2022 | rafiedhia | Bahasa Asing Lainnya          |                         |
| a Authorizer                  | 2076<br>19              | General English                                                                                                    | +                                                                                                    | April 27, 2022 | rafiedhia | Bahasa Inggris                |                         |
| MC4WP                         | 2076<br>21              | English Conversation                                                                                                    | +                                                                                                    | April 27, 2022 | rafiedhia | Bahasa Inggris                |                         |
| EVENTZILLA                    |                         |                                                                                                    |                                                                                                    |                |           |                               |                         |

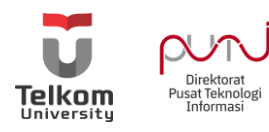

| Bahasa Inggris                 |                  | Section | + | Ø | Ø | × |
|--------------------------------|------------------|---------|---|---|---|---|
| Bahasa Asing Lainnya           | ost Masonry      | Grid    |   |   |   |   |
| English for Specific Purposes  | ita source: u_co | ourse   |   |   |   |   |
| EPrT Preparation               |                  |         |   |   |   |   |
| IELTS™ Preparation             |                  |         |   |   |   |   |
| TOEFL iBT® Preparation         |                  |         |   |   |   |   |
| TOEIC <sup>®</sup> Preparation |                  |         |   |   |   |   |
|                                |                  |         |   |   |   |   |

| POSt Masoni y Ghu Setu                                    | <sup>193</sup> • - ^            |
|-----------------------------------------------------------|---------------------------------|
| General Data Settings                                     | Item Design                     |
| Data source                                               |                                 |
| U_course                                                  | ~                               |
| Select content type for your grid.                        |                                 |
| Narrow data source                                        |                                 |
| Bahasa Asing Lainnya $_{	imes}$                           |                                 |
| Click here and start typing                               | Karana Pangumuman Ditulis       |
| Enter categories, tags or cus                             | pada <b>U-Course</b> Pilih Data |
| Total items                                               | kategori Bahasa Asing Lain      |
| 10                                                        |                                 |
| Set max limit for items in grid or all (limited to 1000). | enter -1 to display             |
| Display Style                                             |                                 |
| Show all                                                  | ~                               |
| Select display style for grid.                            |                                 |
| Show filter                                               |                                 |
| Yes                                                       |                                 |
| Append futer to grid.                                     |                                 |
| Grid elements per row                                     |                                 |
| 3                                                         | ~                               |
| Select number of single grid elen                         | nents per row.                  |
| Gap                                                       |                                 |
| 30рх                                                      | ~                               |
| Select gap between grid element                           | Σ.                              |
| Initial loading animation                                 |                                 |
| Default                                                   | ~                               |
| Select initial loading animation f                        | for grid element. 🛛 🔻           |
| Close Sav                                                 | ve changes                      |

-

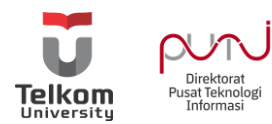

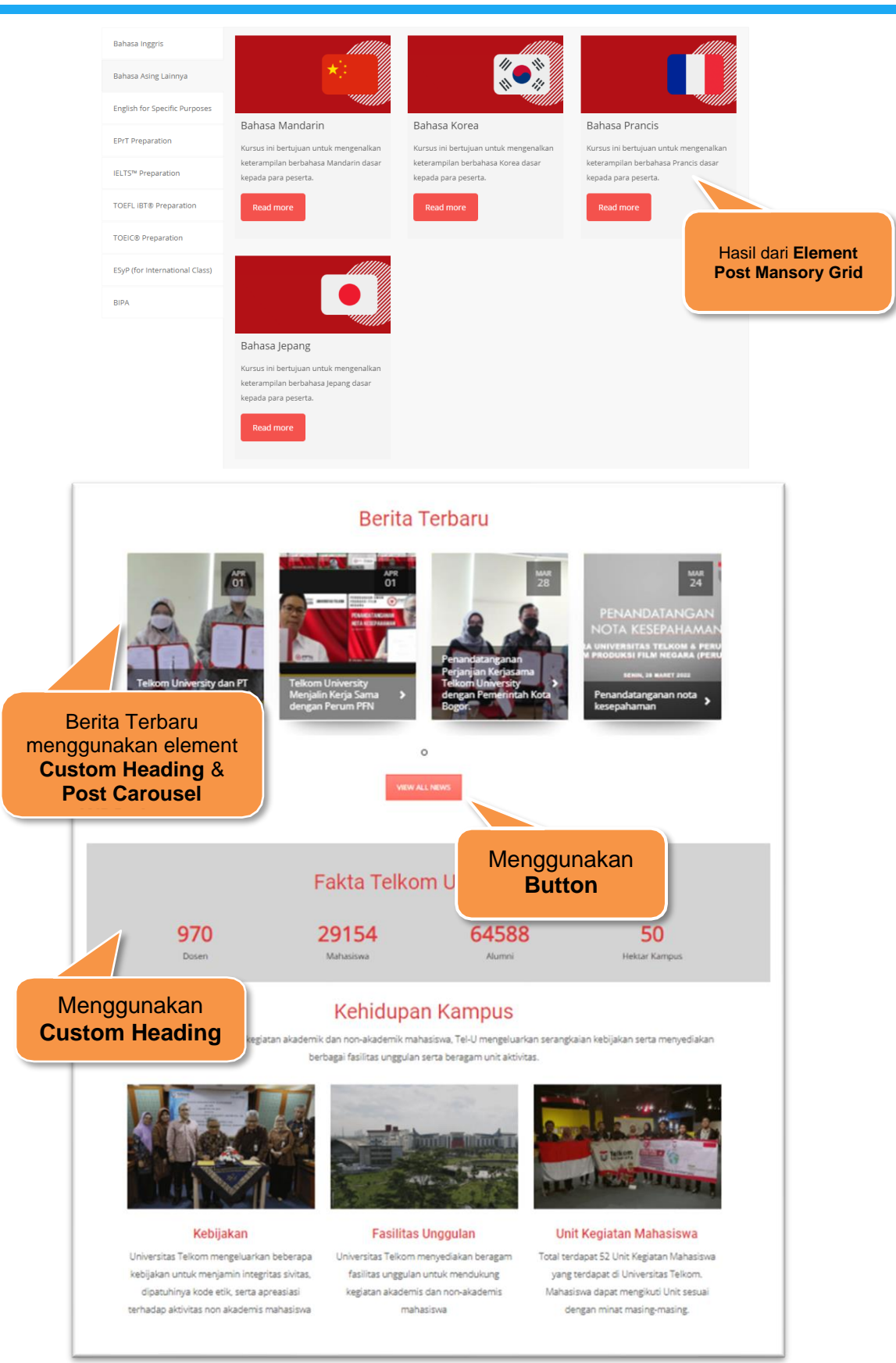

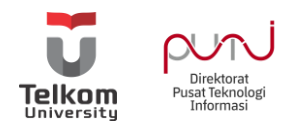

Berikut ini merupakan contoh Settingan atau Pengeditan WPBakery pada contoh halaman website diatas

| WPBakery Page Builder                              |                                     |                                | ~ ~ *                                  |
|----------------------------------------------------|-------------------------------------|--------------------------------|----------------------------------------|
| 🐤 🕂 🖽                                              |                                     |                                | 9 C I 0                                |
| x == +                                             |                                     | 1.0 4                          | - 0 0 ×                                |
| Custom Heading<br>Text: Berita Techani             |                                     | T ₽ ^                          |                                        |
| Empty Space<br>Height: 32px                        |                                     |                                |                                        |
| Post Carousel<br>post                              |                                     |                                |                                        |
| date                                               |                                     |                                |                                        |
| 1                                                  |                                     |                                |                                        |
| 1                                                  |                                     |                                |                                        |
| 1                                                  |                                     |                                |                                        |
| GO VIEW ALL NEWS                                   |                                     |                                |                                        |
|                                                    |                                     | +                              |                                        |
| St Sussem +                                        |                                     | + # ×                          | • - / O ×                              |
| Empty Space<br>Height: 15pr                        |                                     |                                |                                        |
| a Custom Heading<br>Text: Folkto Telkom University |                                     |                                |                                        |
|                                                    |                                     | +                              |                                        |
| + ℓ ×<br>Themeum Counter                           | + 🖉 ×                               | + & ×                          | + & ×                                  |
| Custom Heading                                     | a Custom Heading<br>Text: Mahaninwa | Custom Heading<br>Test: Alamai | a Custom Heading<br>Text Holtor Kompus |
| +                                                  | +                                   | +                              | Empty Space<br>Height: 32pr            |
|                                                    |                                     |                                | +                                      |

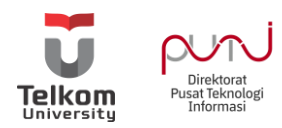

#### Menambahkan Footer

'Footer' di WordPress adalah bagian bawah website Anda yang muncul setelah area konten. Sebagai upaya meningkatkan SEO OFFPage Anda dapat menambahkan URL Website Utama atau subdomain Telkom University dibagian Footer. Bagian footer biasanya akan ada di semua halaman di website Anda.

|                                                                                                    |                                                                                                    | JOIN US >                                       |                                                                                                    |
|----------------------------------------------------------------------------------------------------|----------------------------------------------------------------------------------------------------|-------------------------------------------------|----------------------------------------------------------------------------------------------------|
|                                                                                                    | FACILITY                                                                                                    | SUBSCRIBE NEWS                                  | CONTACT                                                                                                  |
| Telkom University has a commitment in<br>providing quality education. It was proved<br>by the achievement of A Accreditation or<br>Excellence from the National Accreditation<br>Board for Higher Education (BAN-FT) and<br>International Accreditation for several<br>study programs. Moreover, the Ministry of<br>Education and Culture (Kemenristekdikti)<br>has named Telkom University as the Best<br>Private University in Indonesia. | Crence Campus     Campus Tour     Job Opportunities     Job Queronunities     Language Center     International Office | Email address:<br>Your email address<br>Sign up | Email: parmenship @ telkomunikersity.ac.id<br>Address: Jl. Telekomunikasi No. 1,<br>Bojongsoang, Bandung |
| STUDENT ACTIVITY                                                                                                    | ACADEMIC                                                                                                    | UKM ACTIVITY                                    | LINK                                                                                                    |
| • Campus Life                                                                                                    | • Faculty                                                                                                    | <ul> <li>Activity</li> </ul>                    | Future Students                                                                                          |
| Arts & Culture                                                                                                    | > E-Learning                                                                                                    | Members                                         | Alumni                                                                                                   |
| Sports                                                                                                    | Open Eduction                                                                                                    | Community                                       | <ul> <li>Student Parents</li> </ul>                                                                      |
| Reasoning                                                                                                    | Library                                                                                                    | <ul> <li>Discussions</li> </ul>                 | <ul> <li>Plan A Visit</li> </ul>                                                                         |
| Spirituality                                                                                                    | • Journal                                                                                                    | VKM News                                        | About University                                                                                         |
| Social                                                                                                    | Google Scholar Tel-U                                                                                                   |                                                 | Education Theme                                                                                          |
| Docial                                                                                                    |                                                                                                    |                                                 |                                                                                                    |

Untuk melakukan setting Footer ini Anda dapat menuju ke menu **Appearance**, Pilih **Widgets.** Selanjutnya pilih widgets yang Anda Butuhkan dan Drag and Drop pada bagian Footer Sidebar

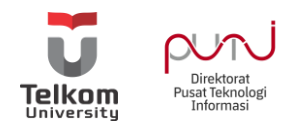

|                                                       | A partnership telkomuniversit                                                                         | wac id (wp.admin/widgets php                                   |                                                                         |                                                              |
|-------------------------------------------------------|----------------------------------------------------------------------------------------------------|----------------------------------------------------------------|-------------------------------------------------------------------------|--------------------------------------------------------------|
| Te. 🙆 Unit Kerjasama Str                              | rategis = 0 + New Smart Slider                                                                        | y.ac.iu/wp-aurini/widgets.php                                  |                                                                         |                                                              |
| <ul> <li>Dashboard</li> <li>Bion Posts</li> </ul>     | Available Widgets<br>To activate a widget drag it to a sidebar or click on it. To deactivate a widget | and delete its settings, drag it back.                         | Main Sidebar Annual Front Bana terminate                                | Bottom Sidebar *                                             |
| Counter Numbers     Media                             | Akismet Widget *                                                                                      | Archives •                                                     | which has its own widgets                                               | Footer Sidebar * Anopar # Date Footer                        |
| <ul> <li>Pages</li> <li>The Post Grid</li> </ul>      | Display the number of spam comments Akismet has caught Audio                                          | A monthly archive of your site's Posts. Block                  | Recent Posts v                                                          | Text *                                                       |
| ✓ Comments ★ U-Course                                 | Displays an audio player.                                                                             | A widget containing a block.                                   | Recent Comments *                                                       | Text                                                         |
| ℋ U-Event<br>メ U-Member                               | A rider of your site's posts.                                                                         | A list or dropdown of categories.                              | Archives *                                                              | Feet *                                                       |
| x U-Project<br>ni Events                              | egory Dropdown Widget v lidget to display parent and child categories in a dropdown.                  | Custom HTML * Arbitrary HTML code.                             | Categories *<br>Meta *                                                  |                                                              |
| Drag                                                  | g and Drop                                                                                            | Forminator Widget *                                            | Text: Newsletter                                                        | bagian <b>Footer</b>                                         |
| Widg                                                  | et ke bagian                                                                                          | Image •                                                        | Tag Cloud: Tag Cloude                                                   | Sidebar. Berikut                                             |
| Foot                                                  | ter Sidebar                                                                                           | Meta v                                                         | University - Courses Search * University - Latest Posts : Latest post * | merupakan salah satu                                         |
| Appearance                                            | Displays your Mailchimp for WordPress sign-up form Most popular posts *                               | Log in/out, admin, feed and powered-by links Navigation Menu v | University - Courses Listing : Courses List v                           | U-Divider                                                    |
| Customize Widgets Menus                               | Your site's most popular posts.                                                                       | Add a navigation menu to your sidebar. Recent Comments         | University - Events Listing : Events List *                             | Navigation Menu: STUDENT ACTIVITY *                          |
| Header<br>Background                                  | A list of your site's Pages.                                                                          | Your site's most recent comments.                              | Navigation Sidebar *                                                    | Navigation Menu: ACADEMIC * Navigation Menu: VICM ACTIVITY * |
| Install Plugins<br>Theme Options<br>Theme File Editor | Recent Posts         *           Your site's most recent Posts.         *                             | RSS                                                            | Top Nav Sidebar                                                         | Navigation Menu: LINK *                                      |
| OptionTree                                            | Search                                                                                                | Slider Revolution v                                            | Pathway Sidebar *                                                       | Events Sidebar *                                             |
| 👗 Users                                               | Smart Slider •                                                                                        | Tag Cloud *                                                    | Front Page Sidebar                                                      | Courses Sidebar *                                            |
| WPBakery Page<br>Builder                              | uspiays a smart Silder<br>Text *                                                                      | A cloud or your most used tags. Themeum About Us Widgets  *    | Top Sidebar *                                                           | Custom Widget Area - #1                                      |

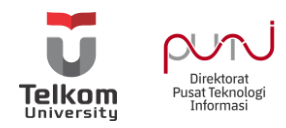

#### Mengoptimasi SEO Konten

Optimasi SEO Dibagi menjadi 2 macam yaitu SEO On Page dan SEO Off Page. Perbedaan keduanya yaitu dimana **SEO On Page** merupakan Serangkaian Proses Untuk mengoptimasi halaman situs website untuk mendapatkan peringkat lebih tinggi di mesin pencari dan dilakukan secara natural. Sedangkan **SEO Off Page** merupakan salah suatu cara hal yang dilakukan untuk mengoptimasi website dari luar (Buatan). Hal ini dilakukan dengan cara mempromosikan website anda pada website orang lain. Berikut ini akan Dijelaskan Mengenai Bagaimana Cara Optimasi SEO Konten On Page

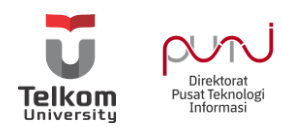

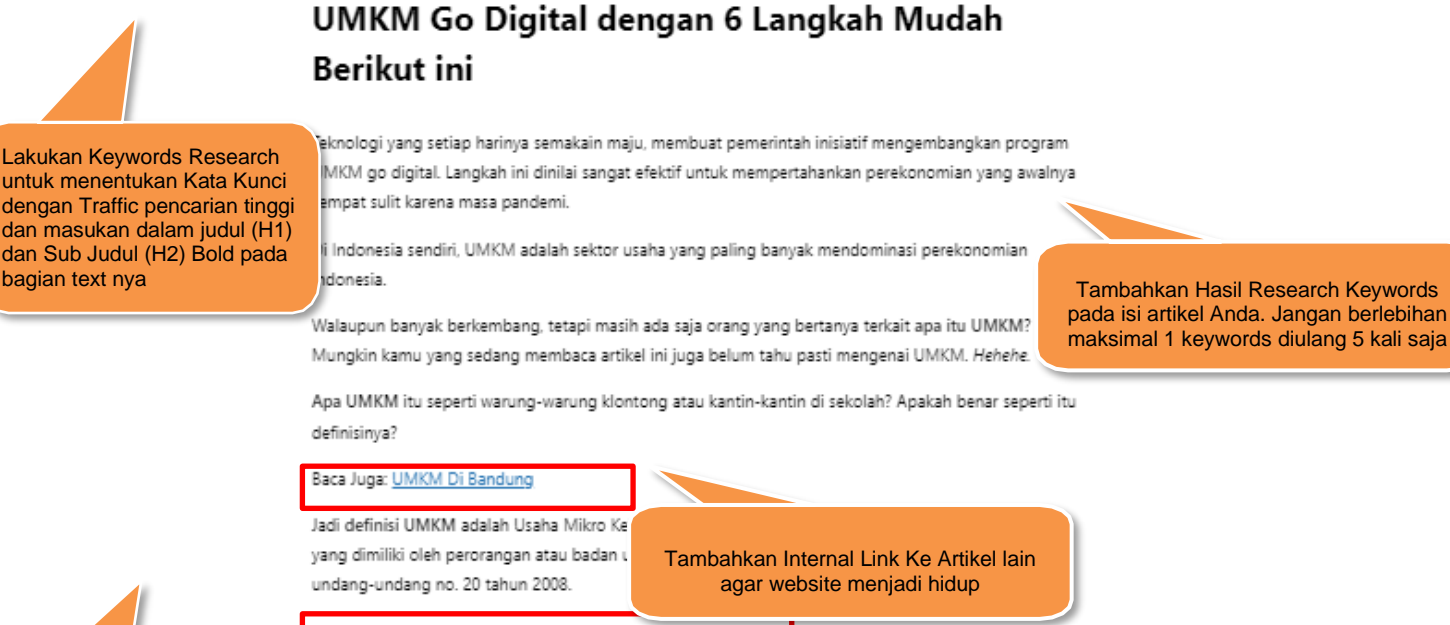

#### 6 Langkah Membuat UMKM Go Digital

Warung-warung juga bisa, loh dikatakan sebagai UMKM. Dengan syarat memenuhi kriteria undang-1, 20 tahun 2008.

Pastikan artikel Anda memiliki H1,H2,H3 dst. Dimana Biasanya Judul sebagai H1, Sub Judul Sebagai H2 dst. Bila ada kesulitan dalam menemukan setingan H1, H2, H3 pada wordpress Anda dapat melihat video workshop mengenai pengaturan Heading dan Subheading

menjadi masalah, bagaimana caranya UMKM atau usaha menengah seperti contoh di atas, Ian bisa bersaing di dunia digital atau istilah lainnya menuju UMKM go online?

rnyata cukup mudah. Berikut akan dipaparkan 6 cara yang bisa digunakan untuk mencapai ital yang punya produktifitas tinggi.

mmgga pada akhirnya UMKM akan tetap bisa bertahan, walaupun berada di dalam keadaan sulit sekalipun. Misalnya saja dalam keadaan pandemi Covid-19.

1). Melakukan Riset Terhadap Kemauan Pasar

Banyak pelaku UMKM yang ketika mencoba untuk bisa go online, tetapi malah jatuh di tengah jalan. Mengapa hal tersebut bisa terjadi?

ltu karena dari pelaku usahanya sendiri yang tidak melakukan riset terhadap kemauan pasar. Seharusnya sebelum memulai, pastikan pelaku usaha sudah paham betul dengan apa yang dibutuhkan pasar.

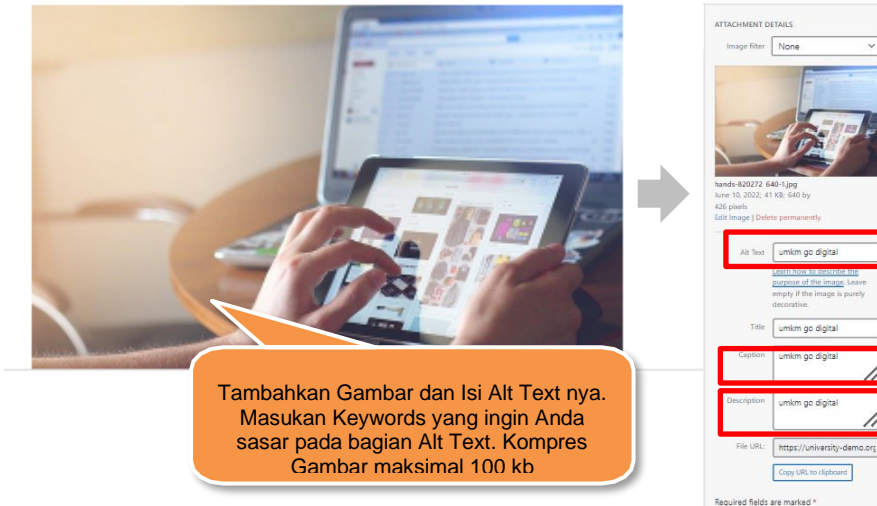

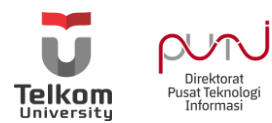

Optimalisasi adalah usaha untuk mencapai hasil yang terbaik dan tertinggi. Jadi, untuk optimalisasi barang sendiri, dimulai dari supplier barang. Apakah supplier barang berkualitas atau tidak?

Sebisa mungkin cari supplier yang menyediakan bahan baku pembuatan barang yang berkualitas. Ini tentunya akan berefek sekali pada produk yang kamu jual.

Misal, produk kamu adalah nasi goreng. Cari supplier beras dan bumbu-bumbu nasi goreng lainnya yang memang betul-betul berkualitas. Biar produk kamu juga nantinya baik dari segi kualitas.

Langkah UMKM Go Digital Selanjutnya, Perkuat Brand

Digitalisasi UMKM akan sangat mudah dijalankan kalau brand sudah kuat. Maksud sudah kuat adalah

anyak orang.

Buat artikel berkualitas, Artikel Viral, agar membantu mendatangkan traffic ke website Anda. Usahakan Minimal 300 kata

mple sebenarnya. Caranya yaitu berikan pelayanan terbaik kepada konsumen. saha akan dinilai punya kredibilitas yang tinggi. Brand pun semakin kuat.

27. Wular Iklankan Produk Secara Online

UMKM digital yang baik adalah yang mengiklankan produknya secara online dan berkala. Langkah iklankan produk secara online paling gampang adalah lewat sosial media.

Maka dari itu penting untuk sebuah UMKM punya sosial media branding sendiri. Salah satu tujuannya untuk mempermudah saat melakukan promosi barang.

6). Langkah UMKM Go Digital yang Terakhir, Ikut Organisasi UMKM Indonesia

Kementrian UMKM tak henti-hentinya mendukung pelaku usaha untuk bisa maju ke depannya. Salah satu insiatif dengan membentuk organisasi UMKM Indonesia.

Ini sangat bagus untuk menjadi wadah bertukar informasi, saling bantu, dan saling mendukung. Menteri UMKM siap bersama UMKM untuk negeri dari sektor perekonomian.

Dengan masuk ke organisasi, kamu juga bisa dapat berita UMKM terbaru. Ini bagus, agar tidak ketinggalan update-update yang ada.

Nah, itulah tadi pembahasan mengenai UMKM go digital. Bagaimana? Apakah kamu siap membuat usaha kamu bersaing di dunia online?

Seumber: Kominfo

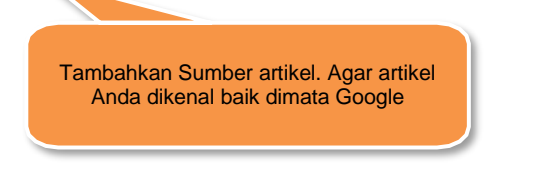

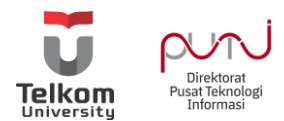

Isi bagian Meta Title dengan Meta Description menggunakan Tools Yoast SEO. Caranya dengan scroll kebagian bawah dari Artikel Anda

| Focus keyphrase                                                                                                    |                                                                                                    |
|----------------------------------------------------------------------------------------------------|----------------------------------------------------------------------------------------------------|
| UMKM go digital                                                                                                    |                                                                                                    |
| Get related keyphrases                                                                                                    |                                                                                                    |
| Google preview<br>Preview as:<br>Mobile result O Desktop result<br>University-demo orga telkomuniversity ac.id ; umkm-g<br>UMKM Go Digital dengan 6 Langkah<br>Mudah Berikut ini<br>Jun 10, 2022 - Teknologi yang seliap<br>harinya semakain maju, membuat<br>permerintah inisiatif mengembangkan<br>program UMKM go digital. Langkah ini<br>dinilai sangat | Isi Bagian <b>Fokus Keyphrase, SEO Title, S</b><br><b>dan Meta Description.</b> Bagian tersebut da<br>Anda isi dengan Keywords yang ingin disa<br>Optimasi saran saran yang diberikan pac<br>Yoast SEO hingga indikator SEO dan reada<br>berwarna Hijau |
| SEO title                                                                                                    | Insert variable                                                                                                    |
| UMKM Go Digital dengan 6 Langkah Mudah Berikut ini                                                                                                    |                                                                                                    |
| Slug                                                                                                    |                                                                                                    |
| umkm-go-digital                                                                                                    |                                                                                                    |
| Meta description                                                                                                    | Insert variable                                                                                                    |
| Teknologi yang setiap harinya semakain maju, membuat pemerin<br>mengembangkan program UMKM go digital. Langkah ini dinilai s                                                                                                    | ah inisiatif<br>angat                                                                                                    |
| SEO analysis<br>UMKM go digital                                                                                                    | ~                                                                                                    |
|                                                                                                    |                                                                                                    |
| + Add related keyphrase                                                                                                    | ~                                                                                                    |

Cek Performasi SEO Konten Website Anda Menggunakan Tools SEO Checkbot dan penuhi saran saran optimasi SEO yang di berikan dari Tools ini

| �СНЕСКВОТ                                                                                 |                                          |                                                                                       |                                                                       |
|-------------------------------------------------------------------------------------------|------------------------------------------|---------------------------------------------------------------------------------------|-----------------------------------------------------------------------|
| + New crawl 🕐 Clear & recrawl                                                             | 0 inlinks 228 outlinks 1 redirect header | s refresh html copy                                                                   | 91%                                                                   |
| Dashboard 91%                                                                             | Upgrade to ch                            | eck more than 100 URLs                                                                |                                                                       |
| <b>९ SEO</b> 90%                                                                          | Test 10,000 UR<br>export to CSV/         | Test 10,000 URLs at once, check localhost,<br>export to CSV/PDF and more by upgrading |                                                                       |
|                                                                                           |                                          |                                                                                       | SEC SPEED SECONT                                                      |
| Set page titles 🗸 🗸                                                                       | Crawled URLs                             | 100                                                                                   | Now explore the left sidebar to find out<br>how to improve your score |
| Use optimal length titles 🛛 🗸                                                             | Internal LIPL c                          | 28                                                                                    |                                                                       |
| Use unique titles 🗸 🗸                                                                     | External URLs                            | 72                                                                                    | 100                                                                   |
| $\star$ Upgrade to Checkbot Pro $\star$                                                   | Broken URLs                              | 22                                                                                    | URLS CRAWLED                                                          |
| Learn more                                                                                | Pages                                    | 18                                                                                    | 18                                                                    |
| Test 10 000 LIPI s per crawl                                                              | Indexable pages                          | 6 💻                                                                                   | PAGES CRAWLED                                                         |
| Crawl local sites. Unlock crawl settings.<br>PDF reports. Bulk export to CSV. Remove ads. | Non-indexable pages                      | 12 💻                                                                                  | 22                                                                    |

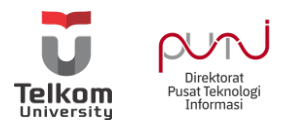

Selanjutnya Cara Optimasi SEO Konten Off Page dapat Anda Akses pada Link Berikut

- <u>https://telkomuniversityofficial-</u> <u>my.sharepoint.com/:b:/g/personal/it\_365\_telkomuniversity\_ac\_id/EWbwCJHYattCsk</u> <u>mGwzSlkOYBZZeouMfkJeF1pmwQtSB\_aw?e=olkXHW</u>
- <u>https://faq.telkomuniversity.ac.id/archives/kb/panduan-cara-meningkatkan-traffic-website</u>

Panduan Operator Website Lain dapat Anda akses pada halaman berikut

• <u>https://faq.telkomuniversity.ac.id/archives/kb-tags/panduan-operator-website</u>

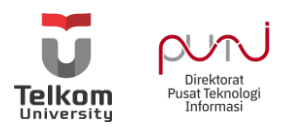

## Penutup

Pengelolaan website Fakultas/ Direktorat/ Unit/ <u>https://telkomuniversity.ac.id/</u> merupakan tanggungjawab darimasing-masing admin website.

Untuk setiap keluhan maupun bantuan teknis, disampaikan melalui submit tiket helpdesk iGracias <u>https://igracias.telkomuniversity.ac.id</u>.

Untuk pengajuan One on One terkait kendala pengelolaan wordpress dan penjelasan teknis Wordpress dapat dilakukan dengan mengisi form pendaftaran berikut <u>https://it.telkomuniversity.ac.id/form-pengajuan/</u>.